Production Management

Projects, Project Templates, Production Grid and Project Costing

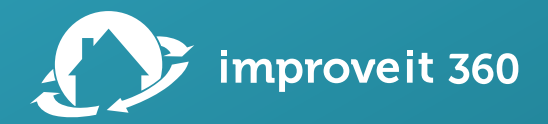

# Agenda

- Use Project Templates to streamline Production processes
  - Use *Days until Next Activity* to anticipate project timelines
- Apply a Project Templates to every Project
- Use the Production Grid
  - Admin Users can Add fields to the Production Grid
- Project and Project Activity List Views to organize similar tasks
- Tracking Job Costing in improveit 360
  - Track estimated versus actual Project Costs
- Common Project Reports (if there is time)

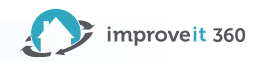

#### **Create Project Templates**

| « Go to L | oject Template<br>ermit Template<br>ist: Project Templates |                                       |                   |                            |                                                                                                    | 2      |
|-----------|------------------------------------------------------------|---------------------------------------|-------------------|----------------------------|----------------------------------------------------------------------------------------------------|--------|
|           |                                                            |                                       |                   | Projects [0]   Notes & Att | achments [0]   Project Template History                                                                        |        |
| Project   | Template Detail                                            |                                       | Edit              | Delete Clone               |                                                                                                    |        |
| ▼ Informa | ation                                                      |                                       |                   |                            |                                                                                                    |        |
|           | Project Template Name Perr                                 | nit Template                          |                   |                            | Active                                                                                                    |        |
|           | Description Use                                            | this Template 1                       | for all project r | equiring a Permit.         |                                                                                                    |        |
| ▼ Project | Template Activities                                        |                                       |                   |                            |                                                                                                    |        |
| Action    | Project Template Activity Nam                              | e Assigned To                         | Туре              | Days Until Next Activity   | Comments                                                                                                    |        |
| Edit   De | Permits                                                    | <u>Olivia</u><br>Admin                | Task              | 3 Days                     | Collect Permit #, Dig Date and log Project Cost for permitting.                                                |        |
| Edit   De | Engineering                                                |                                       | Task              |                            |                                                                                                    |        |
| Edit   De | <u>Utilities</u>                                           |                                       | Task              |                            | Contact Ohio 811 to mark the lines before we dig. (800) 362-2764<br>Record the Dig Date on the Project record. |        |
| Edit   De | Order Materials                                            | Patricia<br>Production<br>Assistant   | Task              | 10 Days                    |                                                                                                    |        |
| Edit   De | Receive Materials                                          | Wallace<br>Warehouse                  | Task              |                            | Record a Project Cost record with a Sum of the Total Materials cost allocated for this Project.                |        |
| Edit   De | Confirmation Call                                          |                                       | Task              | 1 Day                      |                                                                                                    |        |
| Edit   De | Installation                                               |                                       | Appointment       |                            |                                                                                                    |        |
| Edit   De | QA Call                                                    | Patricia<br>Production<br>Assistant   | Task              |                            | Call the Prospect and Ask the "NPS Post Install" Survey questions. Record responses on the Project r           | ecord. |
| Edit   De | Documentation Review                                       | <u>Peter</u><br>Production<br>Manager | Task              | 1 Day                      | Finalize the Project Cost records for this Project including Materials Cost, Labor Cost and Inventory Us       | sed.   |
| Edit   De | I Inventory                                                | Wallace<br>Warehouse                  | Task              |                            | Deduct the final Materials usage from Inventory.                                                               |        |
| Edit   De | I Invoicing                                                | <u>Alice</u><br><u>Accountant</u>     | Task              |                            | Email the Final Invoice to the customer. If applicable, mark the Sale as Paid in Full and Final.               |        |
|           |                                                            |                                       |                   |                            |                                                                                                    |        |

Create a Template for each unique Production process or Timeline

Set the **Days Until Next Activity** to estimate the timeline of the Project

Pre-Assign steps in the Template so they are always assigned to the correct Staff member on the Project.

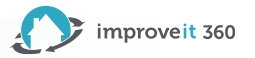

# Assign a Template to every Project...

| Project /         | Activities            |                                  |             |           |                    |                      |               |                                                                              |                                                          |
|-------------------|-----------------------|----------------------------------|-------------|-----------|--------------------|----------------------|---------------|------------------------------------------------------------------------------|----------------------------------------------------------|
|                   | Project Template 📀    | Permit Template                  |             |           |                    | Project Star         | rt Date 🕜 3/1 | 5/2024                                                                       |                                                          |
|                   |                       |                                  |             |           |                    | Project Complete     | d Date 📀      |                                                                              |                                                          |
| Action            | Project Activity Name | Assigned To                      | Туре        | Due       | Start              | End                  | Completed     | Comments                                                                     |                                                          |
| Edit   <u>Del</u> | Permits               | Olivia Admin                     | Task        | 3/15/2024 |                    |                      |               | Collect Permit #, Dig Date and permitting.                                   | log Project Cost for                                     |
| <u>Edit   Del</u> | Engineering           |                                  | Task        | 3/18/2024 |                    |                      |               |                                                                              |                                                          |
| Edit   <u>Del</u> | <u>Utilities</u>      |                                  | Task        | 3/18/2024 |                    |                      |               | Contact Ohio 811 to mark the I<br>362-2764<br>Record the Dig Date on the Pro | ines before we dig. (800)<br>bject record.               |
| Edit   Del        | Order Materials       | Patricia Production<br>Assistant | Task        | 3/18/2024 |                    |                      |               |                                                                              |                                                          |
| Edit   Del        | Receive Materials     | <u>Wallace</u><br>Warehouse      | Task        | 3/28/2024 |                    |                      |               | Record a Project Cost record v<br>Materials cost allocated for this          | vith a Sum of the Total<br>9 Project.                    |
| Edit   <u>Del</u> | Confirmation Call     |                                  | Task        | 3/28/2024 |                    |                      |               |                                                                              |                                                          |
| <u>Edit   Del</u> | Installation          |                                  | Appointment | t         | 3/29/2024 12:00 AN | 1 3/29/2024 12:00 AM | Λ             |                                                                              |                                                          |
| Edit   Del        | QA Call               | Patricia Production<br>Assistant | Task        | 3/29/2024 |                    |                      |               | Call the Prospect and Ask the questions. Record responses of                 | NPS Post Install" Survey<br>on the Project record.       |
| Edit   Del        | Documentation Review  | Peter Production<br>Manager      | Task        | 3/29/2024 |                    |                      |               | Finalize the Project Cost recomincluding Materials Cost, Labor Used.         | ds for this Project<br>Cost and Inventory                |
| Edit   Del        | Inventory             | <u>Wallace</u><br>Warehouse      | Task        | 3/30/2024 |                    |                      |               | Deduct the final Materials usa                                               | If you've selected a Proje<br>Activity', the Start and D |
| Edit   Del        | Invoicing             | Alice Accountant                 | Task        | 3/30/2024 |                    |                      |               | Email the Final Invoice to the<br>mark the Sale as Paid in Full a            | updated to adjust to the                                 |

Appointments get a Start / End date

#### Tasks get a Due date

f you've selected a Project Template with pre-defined 'Days until Next Activity', the Start and Due dates of the Project Activities will be updated to adjust to the new Project Start Date. Continue?

**Note: Days Until Next Activity** only Set the Dates when the **Project Start Date** is entered. When you see the pop-up Click **Cancel** and the dates will **NOT auto-populate**.

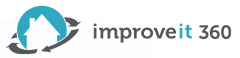

Cancel

# ... even if the Template is only 1 Step

|                                                                                                    |                                                                                                    |                                                                                  |                                                 |                                                   |                                   | -                                                                                                    |      |
|----------------------------------------------------------------------------------------------------|----------------------------------------------------------------------------------------------------|----------------------------------------------------------------------------------|-------------------------------------------------|---------------------------------------------------|-----------------------------------|----------------------------------------------------------------------------------------------------|------|
| Project Activities                                                                                 |                                                                                                    |                                                                                  |                                                 |                                                   |                                   | Project                                                                                                  |      |
| Project Template Service                                                                           | Template<br>ensures that                                                                                                    |                                                                                  |                                                 |                                                   |                                   |                                                                                                    |      |
| Project Activity Name Assigned To     Install     Calvin Installer                                 | ×                                                                                                    | <ul> <li>is visible fr</li> <li>the</li> <li>Production</li> <li>Grid</li> </ul> |                                                 |                                                   |                                   |                                                                                                    |      |
| Add New Activity                                                                                   |                                                                                                    |                                                                                  |                                                 |                                                   |                                   | Produc <sup>:</sup><br>Grid                                                                              | tion |
| Add New Activity Completed Unassigned                                                              | Due Overdue                                                                                                    | Future Da                                                                        | te N/                                           | A                                                 |                                   | Product<br>Grid                                                                                          | tion |
| Completed Unassigned Project Name                                                                  | Due Overdue                                                                                                    | Future Da                                                                        | te N/<br>Sale Status \$                         | A Customer Phone \$                               | Appointment Zip                   | Product<br>Grid                                                                                          | tion |
| Add New Activity Completed Unassigned Project Name Service : Robinson, Johnny                      | Due Overdue                                                                                                    | Future Da                                                                        | te N/<br>Sale Status \$<br>Working - New        | A Customer Phone ¢ (777) 666-5555                 | Appointment Zip                   | Product<br>Grid                                                                                          | tion |
| Add New Activity Completed Unassigned Project Name Service : Robinson, Johnny Service : Test, Hugh | Due     Overdue       •     Project Manager Name       •     Patricia Production Assistant       •     Peter Production Manager | Future Da                                                                        | te N/<br>Sale Status \$<br>Working - New<br>Net | A Customer Phone \$ (777) 666-5555 (777) 666-5555 | Appointment Zip<br>43212<br>43212 | Product           Grid           p         •           Install           03/15/2024           03/27/2024 | tion |

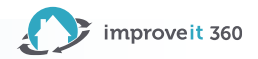

I laing a

# Using Production Grid

| Production Grid                   |                                                           |                       | First select a                                                                                 |                                                                      |
|-----------------------------------|-----------------------------------------------------------|-----------------------|------------------------------------------------------------------------------------------------|----------------------------------------------------------------------|
| Criteria                          |                                                           |                       | Project l'emplate                                                                              |                                                                      |
| Project Template                  | Permit Template                                           | Project Status Active | then click                                                                                     | A Davi Daviada                                                       |
| Market Segment                    | Permit Template<br>Punchwork<br>Sonvice Historic District | Project Manager All   | Refresh Grid                                                                                   | Pay Simple Settings                                                  |
| Installation Crew                 | Siding Install<br>Tub/Shower Project                      | Sale Status All       | Filter by:                                                                                     | People                                                               |
| Ignore Non-Template<br>Activities | Window Install Historic District                          | Refresh Grid          | Market Segment                                                                                 | Production Grid                                                      |
| Print                             |                                                           | Download CSV          | Project Manager                                                                                | Products                                                             |
|                                   |                                                           |                       | • Status                                                                                       | Dap't have the Tab?                                                  |
| mpleted Unassigned                | Due Overdue                                               | Future Date N/A       | <ul><li>Install Crew</li><li>Sale Status</li></ul>                                             | Give User Access to a Tab                                            |
| Print Unassigned                  | Due Overdue                                               | Download C SV         | <ul> <li>Project Manager</li> <li>Status</li> <li>Install Crew</li> <li>Sale Status</li> </ul> | Production Grid<br>Products<br>Don't have the Ta<br>Give User Access |

| Project Name 🔶                  | Sale Rep ≑   | Project<br>Manager ¢<br>Name | Sold Price \$ | Sale<br>Status <sup>\$</sup> | Customer<br>Phone $^{\diamond}$ | Appointment<br>City | Permits \$ | Engineering ¢ | Utilities + | Order<br>Materials <sup>\$</sup> | Receive<br>Materials <sup>\$</sup> | Confirmation<br>Call \$ | Installation + | QA Call 💠  | Documentation<br>Review | Inventory \$ | Invoicing \$ |
|---------------------------------|--------------|------------------------------|---------------|------------------------------|---------------------------------|---------------------|------------|---------------|-------------|----------------------------------|------------------------------------|-------------------------|----------------|------------|-------------------------|--------------|--------------|
| Siding - Test Christenher       | Commy Color  |                              | 7525.00       | Daid In Full                 | (777) 666 5555                  | Columbus            | 03/04/2024 | 03/06/2024    | 03/07/2024  | 03/07/2024                       | 03/18/2024                         | 03/18/2024              | 03/26/2024     | 03/27/2024 | 03/28/2024              | 03/28/2024   | 03/27/2024   |
| Siding : lest, Christopher      | Saminy Sales |                              | 7525.00       | Falu III Fuli                | (111) 000-5555                  | Columbus            | 02/02/2024 | 02/02/2024    | 02/02/2024  | 02/05/2024                       | 02/12/2024                         | 02/14/2024              | 02/15/2024     | 02/16/2024 | 02/15/2024              | 02/16/2024   | 02/16/2024   |
| Siding : Test, Thurman          | Sammy Sales  |                              | 2000.00       | Net                          | (777) 666-5555                  | Columbus            | 02/02/2024 | 02/02/2024    | 02/02/2024  | 02/05/2024                       | 02/12/2024                         | 02/14/2024              | 02/15/2024     | 02/10/2024 | 02/15/2024              | 02/10/2024   | 02/10/2024   |
| Windows : Darah, Emmanuel       | Sammy Sales  |                              | 6320.00       | Net                          | (777) 666-5555                  | Columbus            |            |               |             |                                  |                                    |                         |                |            |                         | 03/16/2024   | 03/16/2024   |
| Windows : Test, Import Quote    |              |                              | 2600.00       | Net                          | (777) 666-5555                  | Columbus            |            |               |             |                                  |                                    |                         |                |            |                         | 02/29/2024   | 02/29/2024   |
| Windows : Test, Mobile App Sale | Sammy Sales  |                              | 1500.00       | Net                          | (777) 666-5555                  | Columbus            | 03/12/2024 | 03/15/2024    | 03/15/2024  | 03/15/2024                       | 03/20/2024                         | 03/21/2024              | 03/26/2024     | 03/27/2024 | 03/27/2024              | 03/27/2024   | 03/27/2024   |

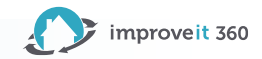

# Adding Fields to the Production Grid

#### Only Admin Users will be able to Add Fields

Appointment Zip

| Field Sets                            | Production Grid Fields       | <del>~</del>           |                      |                     |                   |              |              | 1              | 1           | 1           |                    |            |
|---------------------------------------|------------------------------|------------------------|----------------------|---------------------|-------------------|--------------|--------------|----------------|-------------|-------------|--------------------|------------|
| Action Field Label                    | Save Cancel 🔊 Undo           | 🐢 Redo 📔 🖬 Field S     | et Properties        |                     |                   | Sold Price + | Sale         | Customer .     | Appointment | Appointment | Installation       | Measure +  |
| Edit   Del Crew Time Metrics          | Project                      | Quick Find Pro         | ject Name            | 8                   |                   |              | Status       | Phone          | City        | Zip         | Crew               |            |
| Edit DEPRECATED Sale Information      | Certified Renovator          | tual Labor Amount      | Appointment Latitude | Appt Calendar Com   | Commission PC Cre |              |              |                |             |             |                    |            |
| Edit   Del Measurements               | Created By ID                | tual Labor Rate        | Appointment Longi    | Balance Due         | Commission Projec | 1000.00      | Net          | (777) 666-5555 | Columbus    | 43212       |                    |            |
| Edit 🏾 📥 Mobile List Project          | Installation Crew            | pointment Address      | Appointment State    | Certified Renovator | Company           |              |              |                |             |             |                    |            |
| Edit Mobile Nearby Search Results     | Project Manager              | pointment City         | Appointment Zip      | Comments            | Completed         | 4730.00      | Final        | (515) 277-6666 | Columbus    | 43212       | a0j1U000001NIT6QAK |            |
| Edit Mobile View Project              | Prospect                     |                        |                      |                     |                   |              |              |                |             |             |                    |            |
| Edit Production Grid Fields           | Sale                         |                        |                      |                     |                   | 7525.00      | Paid In Full | (777) 666-5555 | Columbus    | 43212       | a0j1U000001NISwQAK |            |
| Edit 🛃 Project - Cost And Profit      | Drag any of the fields above | e into the list below. |                      |                     |                   |              |              |                |             |             |                    |            |
| Edit Project - Information            |                              |                        |                      |                     |                   | 2000.00      | Net          | (777) 666-5555 | Columbus    | 43206       |                    |            |
| Edit   Del Project Milestones & Dates | In the Field Set 🛄           |                        |                      |                     |                   |              |              |                |             |             |                    |            |
| Edit 🛃 Prospect Timeline              | Sale Rep                     |                        |                      |                     |                   | 6320.00      | Net          | (777) 666-5555 | Columbus    | 43212       |                    | 03/08/2024 |
|                                       | Project Manager Nam          | e                      |                      |                     |                   |              |              |                |             |             |                    |            |
|                                       | Sold Price                   |                        |                      |                     |                   | 2600.00      | Net          | (777) 666-5555 | Columbus    | 43212       |                    | 02/09/2024 |
|                                       | Sale Status                  |                        |                      |                     |                   |              |              |                |             |             |                    |            |
|                                       | Customer Phone               |                        |                      |                     |                   |              |              |                |             |             |                    |            |
|                                       | Appointment City             |                        |                      |                     |                   | Not          | e: If vo     | llua ud        | a field     | into the    | Product            | ion        |
|                                       |                              |                        |                      |                     |                   | 1100         |              |                |             |             |                    |            |

Drag and Drop the field into the **Production Grid Fields** Field Set on the Project Object. Note: If you pull a field into the Production Grid and it displays a Record ID (like the Installation Crew field), you will instead need to create a **Formula** Text field to pull the Name from the related Staff record that is being looked up to. See also: <u>Cross Object Formula Field</u>

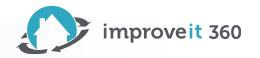

# Project Lists

#### Organize Projects by PM, Market, Status or any combination

| Projec       | Projects                                                                                                    |                |                           |                 |              |         |              |  |  |  |  |  |
|--------------|----------------------------------------------------------------------------------------------------|----------------|---------------------------|-----------------|--------------|---------|--------------|--|--|--|--|--|
| Yrojec       | Projects on Hold     Edit   Delete   Create New View                                                                                                    |                |                           |                 |              |         |              |  |  |  |  |  |
| New Project  | New Project         Print/Email                                                                                                    |                |                           |                 |              |         |              |  |  |  |  |  |
| Action       | Project Name +                                                                                                    | Project Number | Sale                      | Sale Rep        | Sale Status  | Status  | Customer Zip |  |  |  |  |  |
| Edit   Del   | Bathrooms : Rogers,                                                                                                    | PRJ52          | Bathrooms;Windows;        | Billy Sales Rep | Net          | On Hold | 43215        |  |  |  |  |  |
| Edit   Del   | Doors : Test, David                                                                                                    | PRJ21          | Doors : Test, David       |                 | Final        | On Hold | 43212        |  |  |  |  |  |
| Edit   Del   | Flooring : Test, Virginia                                                                                                    | PRJ16          | Flooring : Test, Virginia | Sammy Sales     | Paid In Full | On Hold | 43215        |  |  |  |  |  |
| Edit   Del   | Windows : Frank, Nic                                                                                                    | PRJ17          | Windows : Frank, Nic      |                 | Paid In Full | On Hold | 43212        |  |  |  |  |  |
| 🗌 Edit   Del | Windows : Smith, Pearl                                                                                                    | PRJ10          | Doors : Smith, Pearl      | Sammy Sales     | Final        | On Hold | 43215        |  |  |  |  |  |
| Edit   Del   | Edit   Del         Windows : Test, Maxi         PRJ35         Windows : Test, Maxi         Sammy Sales         Paid In Full         On Hold         43201 |                |                           |                 |              |         |              |  |  |  |  |  |

**Note**: To Filter Projects by a specific Date from an individual Project Activity, that Date would need to be captured somewhere on the Project itself. Improveit 360 can configure an automation to auto-populate those Dates as a paid service.

Project lists should group like Projects together. Examples:

- Active Roofing Projects
- Projects with a Balance Due
- "Bob" is the Project Manager

| Projects                                                     |                  |                    |                        |            |              |  |  |  |  |  |
|--------------------------------------------------------------|------------------|--------------------|------------------------|------------|--------------|--|--|--|--|--|
| Patricia's Open Projects     Edit   Delete   Create New View |                  |                    |                        |            |              |  |  |  |  |  |
| New Project Print/Email A B C D E                            |                  |                    |                        |            |              |  |  |  |  |  |
| Action Project Name +                                        | Product Category | Project Start Date | Project Completed Date | Sold Price | Balance Due  |  |  |  |  |  |
| Edit   Del Doors : Test, Gary                                | Doors            | 3/15/2024          |                        | \$1,000.00 | $\checkmark$ |  |  |  |  |  |
| Edit   Del Flooring : Turner, Bill                           | Flooring         | 2/6/2024           |                        | \$4,730.00 |              |  |  |  |  |  |
| Edit   Del Siding : Test, Christopher                        | Siding           | 3/4/2024           |                        | \$7,525.00 |              |  |  |  |  |  |
| Edit   Del Siding : Test, Thurman Siding 2/1/2024 \$2,000.00 |                  |                    |                        |            |              |  |  |  |  |  |
|                                                              |                  |                    |                        |            |              |  |  |  |  |  |

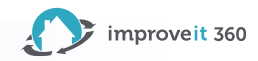

### Project Lists con't

¥

**Columbus Open Projects** 

#### Set Filters to show only specific Projects

#### Filter By Additional Fields (Optional): Field Value Operator Columbus Market Segment equals ¥ × AND Active, On Hold S AND Status equals $\sim$ × --None----None--× $\sim$ AND --None----None--× ¥ AND --None----None--× $\sim$

Patricia's Open Projects

**Note**: A combination of Filters are normally needed. In this example, the Project Managers do not want to see Projects which are Canceled or Completed in the List View.

If you use Staff-specific List Views and a new person starts working for you, you will need to build a new list for them!

| Filter By Additional Fields (Optiona<br>Field | l):<br>Operator | Value            |       |
|-----------------------------------------------|-----------------|------------------|-------|
| Project Manager Name                          | ✓ contains      | ✓ Patricia       | AND   |
| Status                                        | ✓ equals        | ✓ Active,On Hold | S AND |
| None                                          | ✓None           | ~                | AND   |
| None                                          | ✓None           | ~                | AND   |
| None                                          | ✓None           | ▶                |       |

×

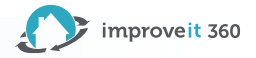

# Project Activity Lists

#### List Views help sort and filter Project Activities

| Pr  | Project Activities                                            |                           |                |                    |                     |                      |                    |                    |                    |             |  |
|-----|---------------------------------------------------------------|---------------------------|----------------|--------------------|---------------------|----------------------|--------------------|--------------------|--------------------|-------------|--|
| 1   | Installs pending Completion   Edit   Delete   Create New View |                           |                |                    |                     |                      |                    |                    |                    |             |  |
| New | Project A                                                     | ctivity                   |                |                    |                     |                      |                    |                    |                    |             |  |
|     | ction                                                         | Project                   | Project Status | Address            | Project Manager     | Predecessor Activity | Predecessor Status | Start +            | End                | Completed S |  |
| E   | dit   Del                                                     | Siding : Test, Thurm      | Active         | 183 Thurman        | Patricia Production | Confirmation Call    | Completed          | 2/15/2024 7:30 PM  | 2/15/2024 7:30 PM  |             |  |
| 🗆 E | dit   Del                                                     | Flooring : Turner, Bill   | Active         | 123 Fake St        | Patricia Production | Confirmation Call    | Pending            | 2/20/2024 12:00 AM | 2/20/2024 12:00 AM |             |  |
| 🗆 E | dit   Del                                                     | Windows : Test, Im        | Active         | 123 Import Quote   | Peter Production    | Receive              | Completed          | 2/29/2024 4:30 PM  | 2/29/2024 4:30 PM  |             |  |
| E   | dit   Del                                                     | Windows : Darah, E        | Active         | 1505 West Fifth    | Peter Production    | Receive              | Pending            | 3/15/2024 1:00 AM  | 3/15/2024 1:00 AM  | 9           |  |
| 🗆 E | dit   Del                                                     | Siding : Test, Christ     | Active         | 123 Christopher St | Patricia Production | Confirmation Call    | Completed          | 3/26/2024 2:30 PM  | 3/26/2024 2:30 PM  |             |  |
| E   | dit   Del                                                     | Windows : Test, Mo        | Active         | 123 Dan St         | Peter Production M  | Confirmation Call    | Completed          | 3/26/2024 6:30 PM  | 3/26/2024 6:30 PM  |             |  |
| E   | dit   Del                                                     | <u>Doors : Test, Gary</u> | Active         | 123 Gary St        | Patricia Production | Confirmation Call    | Pending            | 3/29/2024 12:00 AM | 3/29/2024 12:00 AM |             |  |

Every business using improveit 360 names their Project Activity steps uniquely. You will want to create List Views to track the steps in your specific Production Process. **Note: Predecessor Activity** is the Step immediately before this one in the Template. **Predecessor Status** tells you if that Step has been Completed or not. In the screen shot above the Darah Windows project hasn't received Materials yet and we see this information in the Predecessor fields.

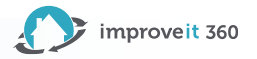

# Project Activity Lists con't

#### Set Filter Conditions & when to use Predecessor Status

| Filter By Additional Fields (Opti | onal):         |      |            |       |
|-----------------------------------|----------------|------|------------|-------|
| Field                             | Operator       | Va   | alue       |       |
| Project Activity Name             | ✓ contains     | ✓ In | nstall     | AND   |
| Project Status                    | ✓ equals       | ✓ A  | ctive      | AND   |
| Туре                              | ✓ equals       | ▼ A  | ppointment | 🕙 and |
| Completed                         | ✓ equals       | ~    |            | AND   |
| Start                             | ✓ not equal to | ~    |            | ]     |

| Filter By Additional Fields (Optic<br>Field | onal):<br>Operator |   | Value               |     |
|---------------------------------------------|--------------------|---|---------------------|-----|
| Project Activity Name                       | ✓ contains         | ~ | Receive             | AND |
| Completed                                   | ✓ equals           | ~ |                     | AND |
| Project Status                              | ✓ not equal to     | ~ | Canceled, Completed | AND |
| Predecessor Status                          | ✓ equals           | ~ | Completed           | AND |
| None                                        | ✓None              | ~ |                     |     |

Project Activity lists should Filter down to capture specific Production Steps which require the same type of Action, examples:

- Installs Pending Completion
- Orders to Receive
- Utilities need Marked

**Note: Predecessor Status** equals Completed as a Filter ensures that you will not see Projects where the Step preceding has not been Completed. This may be appropriate for some lists and not others.

**Example**: If the step preceding the Installation is a Confirmation Call to the Prospect 24 Hours prior, we do not want to exclude Installs from our list of "Installs Pending Completion" just because the Confirmation Call was never completed. By contrast, in an "Orders to Receive" list the step preceding was the "Order materials" step. If the Materials were never Ordered, you would not want that Receive step to show up in the List of Projects we're anticipating to receive materials for.

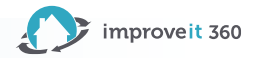

# **Tracking Project Costs**

#### Enter your spending after the job is finished

| Project Costs [3]   Purchase Orders [0]   Open Activities [0]   Activity History [0]   Project History   Notes & Attachments [2]                                                                                                    |                               |  |  |  |  |  |  |  |
|----------------------------------------------------------------------------------------------------|-------------------------------|--|--|--|--|--|--|--|
| Version and the second second | Project Costs Help 🧿          |  |  |  |  |  |  |  |
| Action Project Cost ID Type Memo                                                                                                    | Payment Type Amount Paid On   |  |  |  |  |  |  |  |
| Edit   Del PC021 Labor Auto-generated because the Crew Time Final Date on the Project h                                                                                                    | has been entered. \$798.40    |  |  |  |  |  |  |  |
| Edit   Del PC022 Materials                                                                                                    | Credit Card \$214.75 5/5/2021 |  |  |  |  |  |  |  |
| Edit   Del PC087 Commission                                                                                                    | Check \$360.00 5/1/2021       |  |  |  |  |  |  |  |

Use the **Type** field to indicate what the expense was for, and be able to Report on the % each expense is of the total Costs.

|                                   | Sold Price               | Profit     | Amount     | Project Costs Total | % of Total Cost | Margin % |
|-----------------------------------|--------------------------|------------|------------|---------------------|-----------------|----------|
| Project Number: PRJ09 (3 records) |                          |            |            |                     |                 |          |
|                                   | \$3,60 <mark>0.00</mark> | \$2,226.85 | \$1,373.15 | \$1,373.15          |                 | 61.86%   |
| Type: Commission (1 record)       |                          |            |            |                     |                 |          |
|                                   | \$3,600.00               | \$2,226.85 | \$360.00   | \$1,373.15          | 26.2%           |          |
| Type: Labor (1 record)            |                          |            |            |                     |                 |          |
|                                   | \$3,600.00               | \$2,226.85 | \$798.40   | \$1,373.15          | 58.1%           |          |
| Type: Materials (1 record)        |                          |            |            |                     |                 |          |
|                                   | \$3,600.00               | \$2,226.85 | \$214.75   | \$1,373.15          | 15.6%           |          |

Note: Purchase Orders created from improveit 360 automatically create a **Project Cost** record.

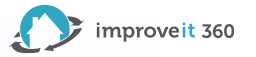

# Estimated vs Actual Project Costing

#### This custom configuration determines estimated and actual costs

| ▼ Costs and Profit                         |                                         |
|--------------------------------------------|-----------------------------------------|
| Estimated Profit \$3,488.25                | Actual Profit \$3,607.60                |
| Estimated Profit Margin 46%                | Actual Profit Margin 48%                |
| Estimated Project Costs Total 诊 \$4,036.75 | Actual Project Costs Total 🥹 \$3,917.40 |
| Estimated Labor Amount \$903.00            | Actual Total Labor Cost \$708.65        |
| Estimated Labor Rate 📀 12.00%              | Actual Labor Rate 9.42%                 |
| Sold Price \$7,525.00                      | Project Incentive Total \$119.35        |

#### **Note: Purchase Orders**

are automatically given a Type Detail of "Actual" in this custom configuration.

Reach out to our team if you'd like to add this customization to your system!

Use a new custom **Type Detail** field to indicate if the Project Cost was **Estimated** or **Actual**. Compare Estimated Total Cost to Actual Total Cost.

This customization starts at \$750

| Vew Project Costs |                 |                  |             |                        |            |          |
|-------------------|-----------------|------------------|-------------|------------------------|------------|----------|
| Action            | Project Cost ID | Туре             | Type Detail | Memo                   | Amount     | Paid On  |
| Edit   Del        | PC088           | Other Direct     | Estimated   |                        | \$500.00   |          |
| Edit   Del        | PC089           | Materials        | Estimated   | 25%                    | \$1,881.25 |          |
| Edit   Del        | PC090           | Labor            | Estimated   | 12%                    | \$903.00   |          |
| Edit   Del        | PC091           | Commission       | Estimated   |                        | \$752.50   |          |
| Edit   Del        | PC092           | Materials        | Actual      | Hardie PO 84599        | \$1,956.25 | 3/4/2024 |
| Edit   Del        | PC093           | Commission       | Actual      | Billy Sales Rep        | \$752.50   | 3/8/2024 |
| Edit   Del        | PC094           | Equipment Rental | Actual      | Dumpster Fee           | \$500.00   | 3/4/2024 |
| Edit   Del        | PC095           | Labor            | Actual      | Jose and Carl, 1/2 Day | \$708.65   | 3/8/2024 |

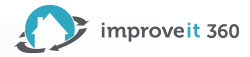

### **Report on Projects and Activities**

#### Most common Production Out-of-the-Box Reports

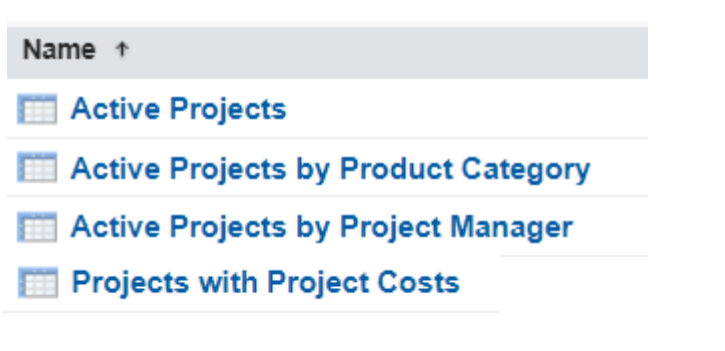

Use the Show Details button to see the records which make up the Data in the Report Show Details

| Range      |            |
|------------|------------|
| Current CY | ~          |
| From       | То         |
| 1/1/2024   | 12/31/2024 |

Use the Date Field and Range to Filter Data on a specific Date Range.

Note: Not all Projects have a Start Date. We recommend filtering on Sold On Date or Created Date of the Project.

#### Click here for: <u>How to change a Report Grouping</u>

Note: Reports for specific Project Activities are custom based on how your company Names your Project Activity records.

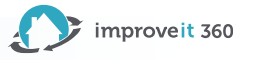

# Complete the Project in improveit 360

#### Last step! Enter Project Completed Date and Sale Final On Date

| Project Activitie                                                             | s                     |                         |             |           |                   |                   |           |                                                                   |
|-------------------------------------------------------------------------------|-----------------------|-------------------------|-------------|-----------|-------------------|-------------------|-----------|-------------------------------------------------------------------|
| Project Template 📀 <u>All Projects Template</u> Project Start Date 📀 1/3/2023 |                       |                         |             |           |                   |                   |           |                                                                   |
|                                                                               |                       |                         |             |           | Project           | Completed Date 📀  |           |                                                                   |
| Action                                                                        | Project Activity Name | Assigned To             | Туре        | Due       | Start             | End               | Completed | Comments                                                          |
| <u>lit   Del</u>                                                              | Permits               |                         | Task        | 1/3/2023  |                   |                   | 1/4/2023  | Collect Permit #, Dig Date and log<br>Project Cost for permitting |
| lit   <u>Del</u>                                                              | Engineering           |                         | Task        | 1/3/2023  |                   |                   | 1/5/2023  |                                                                   |
| <u>it   Del</u>                                                               | <u>Utilities</u>      | Office Staff            | Task        | 1/20/2023 |                   |                   | 1/20/2023 |                                                                   |
| t   <u>Del</u>                                                                | <b>Confirmation</b>   | Confirmer               | Task        | 1/20/2023 |                   |                   | 1/20/2023 |                                                                   |
| Del   Resend                                                                  | Installation          | <u>Rusty</u><br>Bennett | Appointment |           | 1/30/2023 8:00 AM | 1/30/2023 4:00 PM | 1/30/2023 | _                                                                 |
| Del                                                                           | QA Call               |                         | Task        | 1/31/2023 |                   |                   |           |                                                                   |
| <u>Del</u>                                                                    | Documentation Review  | Office Staff            | Task        | 1/31/2023 |                   |                   |           | Record all Project Costs at this time.                            |
| Del                                                                           | Inventory             |                         | Task        | 1/31/2023 |                   |                   |           |                                                                   |
| Del                                                                           | Invoicing             | Accounting              | Task        | 1/31/2023 |                   |                   |           |                                                                   |

Entering the Project Completed Date will populate the Completed date for any Activities still open, ensuring they no longer display on the Production Grid.

on rs!

#### jects eted

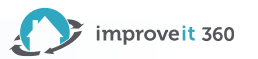

### Final the Sale in improveit 360

| Commission Details                            |                                                                                                    |                                                                                                    |                                 |
|-----------------------------------------------|----------------------------------------------------------------------------------------------------|----------------------------------------------------------------------------------------------------|---------------------------------|
| Sales Rep 1<br>🥝                              | Andrew Bernard                                                                                                    | Sale                                                                                                    | es Rep 2                        |
| Commission Rule                               | 10% Over/Under                                                                                                    | Commissi                                                                                                    | ion Rule 🥥 🖳                    |
| Rep 1 Commission Amount 📀                     | 31,023.50                                                                                                    | Rep 2 Commission                                                                                                   | Amount 🥝 \$0.00                 |
| Commission Basis<br>Onn-Commissionable Amount | 9,000.00<br>0.00                                                                                                    | Rep<br>Save and Calculate                                                                                          | • Split %                       |
| Sale Status                                   |                                                                                                    |                                                                                                    |                                 |
| W<br>N<br>P.<br>Fi                            | Sold         12/20           Net         Net         12/23           Paid         0n         12/23           Paid         10         12/23           In Full         Paid         1/6/21           On         0n         1/6/21           Final         0n         1/6/21           On         0n         1/6/21 | 1/2022       [ 1/31/2023 ]         3/2022       [ 1/31/2023 ]         023       [ 1/31/2023 ]         (1/31/2023 ] | Status<br>Detail<br>Cancel Sale |

Entering the Final On date calculates any Commission Adjustments or final payments due to the Staff member and ensures a Marketing Opportunity is open for the Prospect.

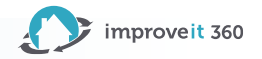

#### How to Reach Us

- Admins Use the Help Bot within your system: Click Get in Touch
- 2. Open a Ticket at: <u>https://support.improveit360.com/</u>
- 3. Or Email Us: <u>support@improveit360.com</u>

#### **Support Office Hours:**

Monday – Friday, 9am-5:30pm Eastern time

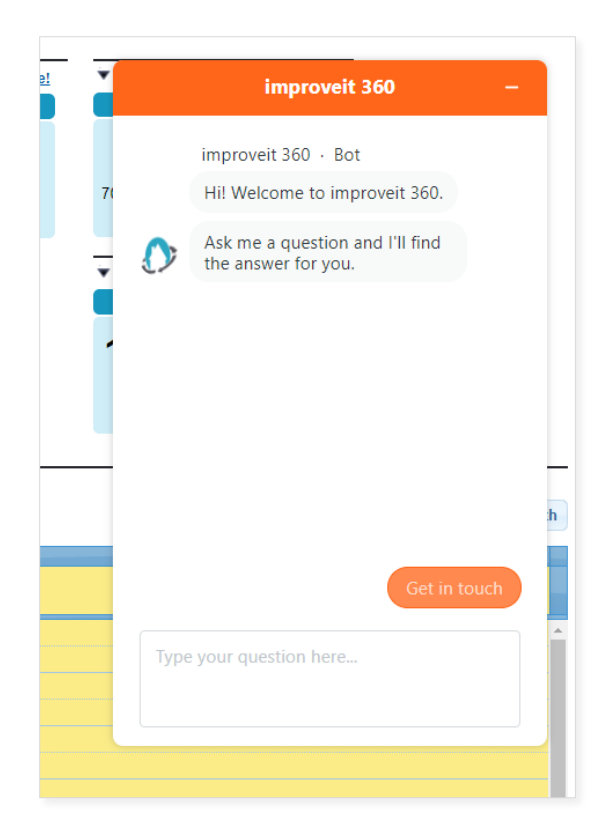

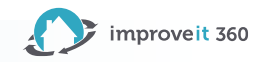

# Thanks for Attending

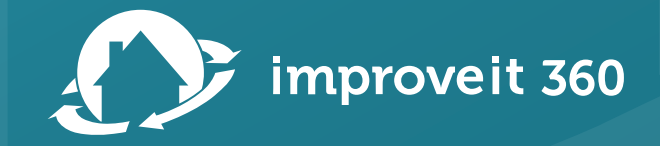